# Fiche-outil n° 37 Calendrier - Gérer les calendriers

Créer un calendrier vide

Ce calendrier ne sera pas visible par les autres utilisateurs.

cterrier

### 1. Créer un nouveau calendrier

- Ouvrez Outlook et le module Calendrier.
- Cliquez sur le bouton Ajouter un calendrier
- Sélectionnez l'option Créer un calendrier vide.
- Saisissez le nom et paramétrez le calendrier.

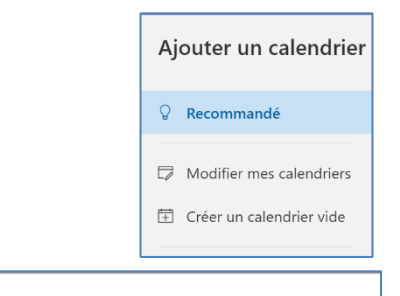

| LUIS   | SIrs   |      |   |   |   |   |   |    |   |                 |         |          |   |    |    |              |   |
|--------|--------|------|---|---|---|---|---|----|---|-----------------|---------|----------|---|----|----|--------------|---|
| Color  |        |      |   |   |   |   |   |    |   |                 |         |          |   |    |    |              |   |
|        |        | •    |   |   |   |   |   |    |   | Persor          | nalisat | ion      |   |    |    |              |   |
| Charm  |        |      |   |   |   |   |   |    |   |                 |         |          |   |    |    |              |   |
|        | ŝ      | Ē    | ō | Q | ŵ | Ø | Ô | ĸ٩ | ē | IJ              |         | ☆        | 8 | QQ | Ψq | $\heartsuit$ | 8 |
| e      |        | ė    | Ţ | ₽ |   |   | ൾ | 囶  | Ø | 6 <sup>79</sup> | 2       | <b>I</b> | Þ | Ø  | Ø  | Z            | Ċ |
| Ajoute | r à    |      |   |   |   |   |   |    |   |                 |         |          |   |    |    |              |   |
|        | alendr | iers |   |   |   |   |   | ,  | ~ |                 |         |          |   |    |    |              |   |

- Sélectionnez le lieu ou afficher le calendrier.

- Cliquez sur le bouton Enregistrer.
- ⇒ Le calendrier est ajouté dans le volet gauche.

## 2. Renommer un calendrier

- Cliquez-droit sur le calendrier à renommer Renommer.
- Saisissez le nouveau nom.
- Validez par la touche [Entrée].

## 3. Supprimer un calendrier

il n'est pas possible de supprimer

- le calendrier initial du compte Outlook ;
- les calendriers de groupe. Pour cela, supprimer le groupe au préalable.

- Cliquez-droit sur le calendrier à supprimer - Supprimer

- Cliquez sur le bouton Supprimer dans la fenêtre de confirmation.

## 4. Utiliser plusieurs calendriers

La zone de gauche superpose les différents calendriers et les événements. Pour différencier les événements des uns et des autres, il est possible d'affecter des couleurs différentes aux événements de chaque calendrier. Lorsque plusieurs calendriers sont ouverts simultanément, les événements des différents calendriers se superposent.

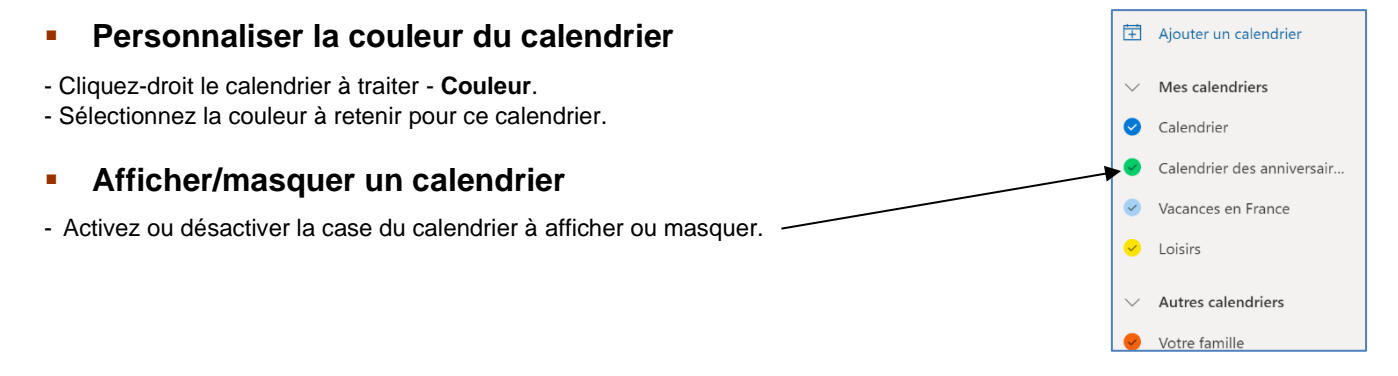